# Book new LCL (Less-than container-Load) bookings on maersk.com

• In case you're looking to book for Long length / High Height / Non-stackable cargoes, please contact Customer Experience team to check cargo acceptance.

• For dangerous cargo, we are currently unable to ship less than a container load.

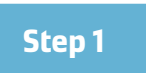

Go to Maersk.com and log-in with your email and password. Select New LCL booking under Book menu or go to "<u>https://www.maersk.com/lcl/ocean</u>" directly.

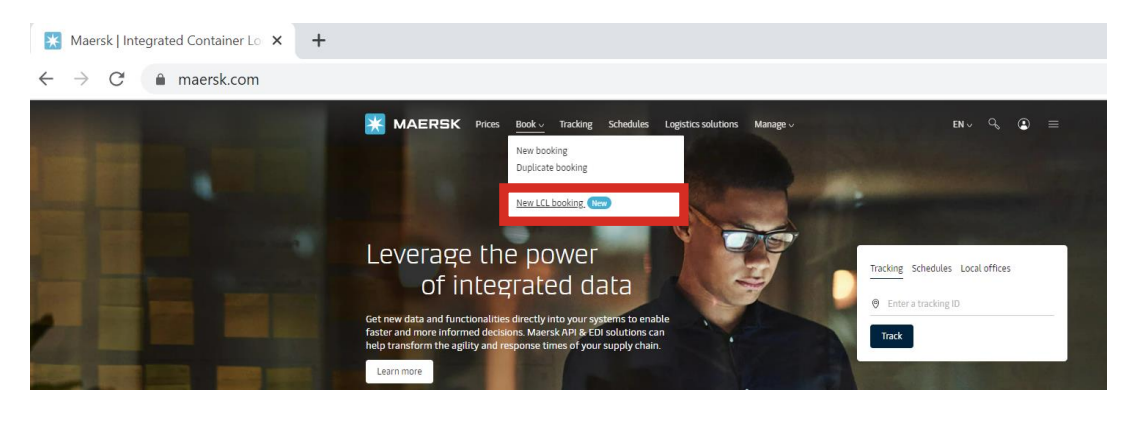

Step 2. Information

Fill in all your booking details on the Ocean (LCL) booking page

#### 1. Route

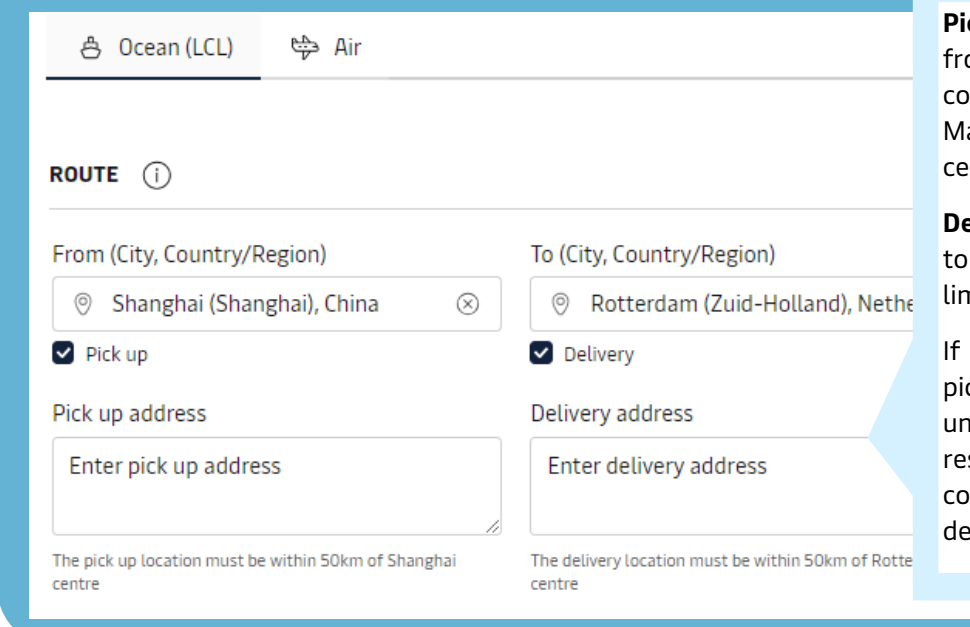

**Pick up:** Maersk picks up the cargo from your specified address for consolidation at our warehouse. Maximum limit of 50km from city centre.

**Delivery:** Maersk delivers the cargo to your specified address. Maximum limit of 50km from city centre.

If you do not wish to use Maersk pick-up and delivery services, please uncheck the box. You will be responsible for dropping off / collecting your goods from the designated warehouse facilities.

#### 2. Contract Booking (Optional)

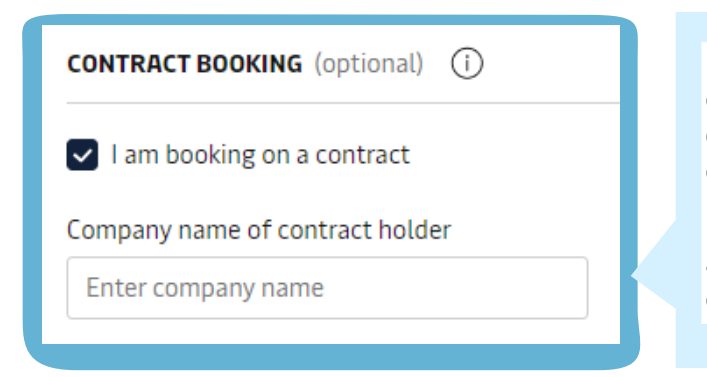

In case you have an active LCL contract, please check "I am boking on a contract" and enter the company name.

If you wish to proceed without applying contract, please do not check the box.

#### 3. Incoterms

| Which party are you? |           |                 |
|----------------------|-----------|-----------------|
| Shipper              | Consignee | e Booking Party |
| CFR                  |           | CIF             |

Once the goods have arrived at the port, the responsibility transfers to the buyer. The buyer then must unload the cargo and import the goods into the destination country, followed by importing and delivering to the destination. Read more about Incoterms <u>here.</u>

Please select the party and Incoterms.

After you specify your party to the shipment, we will select an incoterm.

You may change the selected incoterm if it is not correct.

### 4. Packages

| Chemical products       Select a package type       to check "Help_calculate"         This cargo is considered dangerous       Box       Pallet         Box       Pallet       Pallet         This cargo is non-stackable       Gross volume       Gross weight         1       +       10       cbm         Max 60 cbm       Max 20.000 kg       or       Help me calculate                                              | Commodity                                                                                       |                                                      | Package type                           | clear of weight an<br>volume, please clic |
|----------------------------------------------------------------------------------------------------|-------------------------------------------------------------------------------------------------|------------------------------------------------------|----------------------------------------|-------------------------------------------|
| □ This cargo is considered dangerous       Select a package type       Calculate"         □ This cargo is non-stackable       Box       Pallet         □ This cargo is non-stackable       Gross volume       Gross weight         □ 1 +       10       cbm       150       kg       or       Image: Help me calculate         Max 60 cbm       Max 20,000 kg       Max 20,000 kg       Max 20,000 kg       Max 20,000 kg | Chemical products                                                                               |                                                      | Select a package type 🗸 🗸              | to check <u>"Help m</u>                   |
| Quantity     Gross volume     Gross weight       -     1     +     10     cbm     150     kg     or     Image: Help me calculate       Max 60 cbm     Max 20,000 kg     Max 20,000 kg     Max 20,000 kg     Max 20,000 kg                                                                                                    | <ul> <li>This cargo is cons</li> <li>Read about dangerou</li> <li>This cargo is non-</li> </ul> | idered dangerous<br>I <u>s cargo</u> 더<br>estackable | Select a package type<br>Box<br>Pallet | <u>calculate</u> "                        |
| 1     +     10     cbm     150     kg     or     Image: Help me calculate       Max 60 cbm     Max 20,000 kg                                                                                                    | Quantity                                                                                        | Gross volume                                         | Gross weight                           |                                           |
| Max 60 cbm Max 20.000 kg                                                                                                    | - 1 +                                                                                           | 10 cbm                                               | 150 kg or 🛛 Help me calculate          |                                           |
|                                                                                                    |                                                                                                 | Max 60 cbm                                           | Max 20,000 kg                          |                                           |

Add commodity and select package type from drop down list amongst Box or Pallet. Update quantity, gross volume, and gross weight. For dangerous cargo, we are currently unable to ship less than a container load. Tick non-stackable based on your cargo condition. Click Add more once all is updated.

| cine reelfi               | Commodity         | Package type | Quantity | Gross volume | Gross weight | Non-stackable |   |
|---------------------------|-------------------|--------------|----------|--------------|--------------|---------------|---|
| #1                        | Chemical products | Box          | 1        | 10 cbm       | 150 kg       | No            | Û |
| TOTALS:                   |                   |              | 1        | 10 cbm       | 150 kg       | -             |   |
|                           |                   |              |          |              |              |               |   |
| ick up date               |                   |              |          |              |              |               |   |
| 2024-04-08                |                   |              |          |              |              |               |   |
| ick up date<br>2024-04-08 |                   |              |          |              |              |               |   |

4. Date

Once all items are added, please select the Date and click Continue.

For **pick up date**, select a date for Maersk to pick up your cargo at your location.

For **drop off date**, select a date when you would like to drop off your cargo at a Maersk warehouse.

## Step 3. Pricing

Based on your Information, we will show you available schedule options with Price details.

| Information                         |               |                                    |                             |                     | Pricing                |
|-------------------------------------|---------------|------------------------------------|-----------------------------|---------------------|------------------------|
| Shanghai<br><sub>Via</sub> shanghai | (Shanghai), C | hina → Rotte<br><sub>Via ROT</sub> | erdam (Zuid-Ho<br>Ferdam    | olland), Netherland | ls                     |
| E                                   | Pick up by    | Departure                          | Transit time                | Expected delivery   | <sup>Total Price</sup> |
| LCL                                 | 10 Apr        | 19 Apr                             | 37 Days                     | 25 May              | USD <b>1,198.16</b>    |
| E:                                  | Pick up by    | Departure                          | Transit time                | Expected delivery   | Total Price            |
| LCL                                 | 11 Apr        | 20 Apr                             | 48 Days                     | 06 Jun              | USD <b>1,198.16</b>    |
| E:                                  | Pick up by    | Departure                          | Transit time <b>37 Days</b> | Expected delivery   | Total Price            |
| LCL                                 | 16 Apr        | 25 Apr                             |                             | <b>O1 Jun</b>       | USD <b>1,198.16</b>    |

Please select a schedule and also confirm the pick up or delivery address if you opt for Maersk pick-up and delivery service. You can go back to Information page to edit by clicking on Edit search.

|                  | Edit search Copy link to this page                        |  |  |  |  |
|------------------|-----------------------------------------------------------|--|--|--|--|
| Pick up address  | 1234 Maersk Shanghai building, Shanghai,<br>China         |  |  |  |  |
| Delivery address | 5679 Maersk Rotterdam building,<br>Rotterdam, Netherlands |  |  |  |  |
| Vessel departure | 19 APR 2024                                               |  |  |  |  |
| Vessel name      | MERETE MAERSK / 10M                                       |  |  |  |  |

| Shipper                                               | () Add           |
|-------------------------------------------------------|------------------|
| The shipper is the party v<br>goods to be shipped     | vho delivers the |
| Consignee                                             | @ Add            |
| The consignee is the part<br>shipment is delivered to | y whom the       |

In case you specified yourself as a Booking party in the Information page, we will be asking you to update Booking details such as Shipper and Consignee.

Please click Add to search company details.

You can input your own reference such as PO #, Invoice # in the Order reference filed.

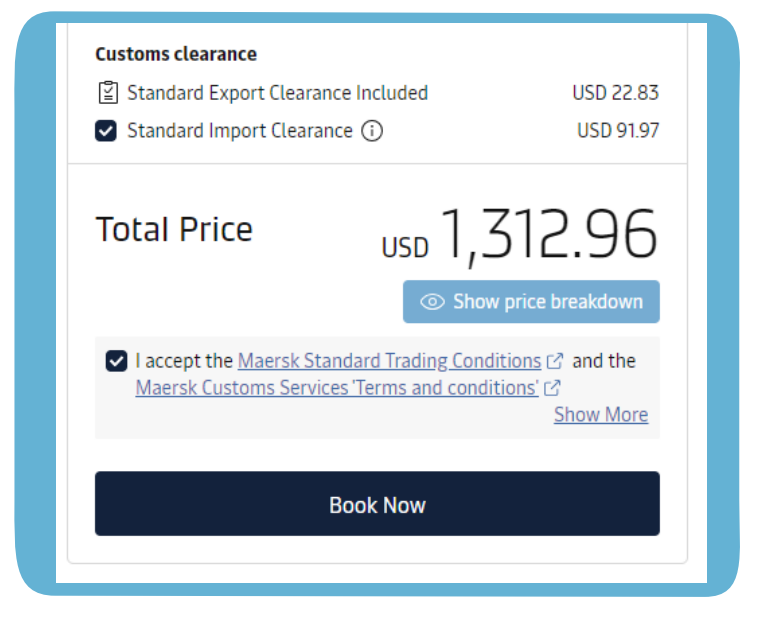

Click "Show price breakdown" to see pricing details.

You can opt for Maersk Standard Customs Clearance services.

For some countries, standard export clearance is included by default.

Once ready, click "Book Now".

## Step 4. Acknowledgement

You will see the acknowledgement page with a booking reference number.

| Request m<br>Dur Custom<br>Note: Your ( | eference: SGHB000433<br>ar Experience team will reach out<br>cargo must be ready for pickup at                   | to you no later than 4 working hou<br>least 9 days prior to the expected o                     | rs with your confirmati<br>leparture date.                     | on.                                                                                                    |
|-----------------------------------------|----------------------------------------------------------------------------------------------------|------------------------------------------------------------------------------------------------|----------------------------------------------------------------|----------------------------------------------------------------------------------------------------|
|                                         | Vour request<br>Shipment details<br>Origin<br>Shanghai (Shanghai),<br>China<br>Number of packages<br>10 packages | Destination<br>New York - Staten Island<br>(New York), United States<br>Total volume<br>10 CBM | Service mode<br>Pick up / Delivery<br>Total weight<br>1.000 KG | Date and price<br>Expected departure date<br>29 Dec 2022<br>Latest cargo pick up date<br>20 Dec 2022<br>Price requested<br>USD 2,041.30 |
|                                         | Nee                                                                                                    | d to ship more LCL<br>Create new backing                                                       | cargo?                                                         | Track & trace your cargo<br>Go to Tracking                                                                                              |

# Step 5. Acknowledgement email

You will receive acknowledgement email with all booking details and booking confirmation within 4hours after submission.

| in part land.                                                                                                    |                                                                                                    |                                                                                                    |                                                                                                    |                                                                                                    |                                                                                                    |                       |                                                                                                    |  |
|----------------------------------------------------------------------------------------------------|----------------------------------------------------------------------------------------------------|----------------------------------------------------------------------------------------------------|----------------------------------------------------------------------------------------------------|----------------------------------------------------------------------------------------------------|----------------------------------------------------------------------------------------------------|-----------------------|----------------------------------------------------------------------------------------------------|--|
| all pice for plan input regi                                                                                                    | taken. The self second is not the test in                                                                                                    | Carl Server                                                                                                    |                                                                                                    |                                                                                                    |                                                                                                    |                       |                                                                                                    |  |
|                                                                                                    | tenting income                                                                                                    |                                                                                                    |                                                                                                    |                                                                                                    |                                                                                                    |                       |                                                                                                    |  |
|                                                                                                    |                                                                                                    |                                                                                                    | MAERISK                                                                                                    |                                                                                                    |                                                                                                    |                       | and a bridge                                                                                                    |  |
| incoming transmission                                                                                                    |                                                                                                    |                                                                                                    | Boo                                                                                                    | okina Confi                                                                                                    | rmation - !                                                                                                    | Sea                   |                                                                                                    |  |
| Intel Address in the owned                                                                                                    | without the second                                                                                                    |                                                                                                    | Design of the local database                                                                                                    |                                                                                                    | and all the second second seco | and internet          |                                                                                                    |  |
| Calc by Long Mr.                                                                                                    |                                                                                                    |                                                                                                    | Internet was well when the                                                                                                    |                                                                                                    | The service tended                                                                                                    |                       |                                                                                                    |  |
| for one weeks                                                                                                    | Petropol Indiana                                                                                                    |                                                                                                    | investigant.                                                                                                    |                                                                                                    | -                                                                                                    |                       |                                                                                                    |  |
| Ref. Contractor                                                                                                    | Interginal China                                                                                                    |                                                                                                    | (1996)                                                                                                    |                                                                                                    |                                                                                                    | prese or other        |                                                                                                    |  |
| All of the second second                                                                                                    | Spinel Berrick, 428, Lossi Rolling, 47                                                                                                    |                                                                                                    |                                                                                                    |                                                                                                    |                                                                                                    |                       |                                                                                                    |  |
| -                                                                                                    | Reading Concession, Name of Street, or other                                                                                                    |                                                                                                    | Tour                                                                                                    |                                                                                                    | No. Commissio                                                                                                    |                       |                                                                                                    |  |
| Description inside the 4 states.                                                                                                    | THE DESIGNATION OF THE OWNER.                                                                                                    |                                                                                                    | FURNISHING AND AND AND AND                                                                                                    | DOUGH AND                                                                                                    |                                                                                                    |                       |                                                                                                    |  |
| Statute in the contrast.                                                                                                    | Pathon State Lands Avenue 10, 17                                                                                                    |                                                                                                    | CONTRACTOR AND AND AND AND                                                                                                    | 1.18                                                                                                    | 1                                                                                                    |                       |                                                                                                    |  |
|                                                                                                    | Capacity of Antonia Statements of                                                                                                    | And an                                                                                                    | single a                                                                                                    |                                                                                                    | 1                                                                                                    |                       |                                                                                                    |  |
|                                                                                                    | THE OWNER OF THE OWNER OF THE OWNER |                                                                                                    |                                                                                                    |                                                                                                    | 1                                                                                                    |                       |                                                                                                    |  |
| Main Information                                                                                                    | 1.04                                                                                                    |                                                                                                    | +                                                                                                    | -                                                                                                    | 1                                                                                                    |                       |                                                                                                    |  |
| The Long Long the                                                                                                    | 7574                                                                                                    |                                                                                                    | C. Lange                                                                                                    | 1                                                                                                    | 4                                                                                                    |                       |                                                                                                    |  |
| former of participat                                                                                                    | a                                                                                                    |                                                                                                    | altreat artistanticities theory                                                                                                    | ala al                                                                                                    | NAME AND                                                                                                    | 212                   |                                                                                                    |  |
|                                                                                                    |                                                                                                    |                                                                                                    | NA-40000004009007                                                                                                    |                                                                                                    |                                                                                                    |                       |                                                                                                    |  |
|                                                                                                    |                                                                                                    |                                                                                                    | And ADD ADD ADD ADD ADD ADD ADD ADD ADD AD                                                                                                    |                                                                                                    | 100 MA(4)                                                                                                    | 0.048                 |                                                                                                    |  |
| Concession of the second second second second second second second second second second second second second se                                                                                                    | Monte land, starte                                                                                                    |                                                                                                    | NE 1410, AUD 1                                                                                                    |                                                                                                    | and and a                                                                                                    |                       |                                                                                                    |  |
| frances of partners.                                                                                                    |                                                                                                    |                                                                                                    | · · · · · · · · · · · · · · · · · · ·                                                                                                    | -                                                                                                    |                                                                                                    | Town Date             |                                                                                                    |  |
| Gran solaria                                                                                                    | how .                                                                                                    |                                                                                                    | town two brances                                                                                                    | PHT 1484                                                                                                    | Dominant' LADO                                                                                                    | evidence.             |                                                                                                    |  |
| Dau man                                                                                                    | 10.04                                                                                                    |                                                                                                    | Table New York                                                                                                    |                                                                                                    | Term (801                                                                                                    | 1.1.2                 |                                                                                                    |  |
| Concernant of the local division of the local division of the loca |                                                                                                    |                                                                                                    | NAME AS CONTRACTOR                                                                                                    |                                                                                                    | Darrison Basel                                                                                                    | Here (14)             |                                                                                                    |  |
|                                                                                                    |                                                                                                    |                                                                                                    |                                                                                                    |                                                                                                    |                                                                                                    | 10.00                 |                                                                                                    |  |
|                                                                                                    | within prose, have suble, when                                                                                                    | a second                                                                                                    |                                                                                                    |                                                                                                    | 10 201-2                                                                                                    | 4.00                  |                                                                                                    |  |
| fractional land                                                                                                    | Pallat                                                                                                    |                                                                                                    |                                                                                                    |                                                                                                    | Numbers ADTS                                                                                                    | HORM M.               |                                                                                                    |  |
| Darlie of passages                                                                                                    |                                                                                                    |                                                                                                    | and the second second s |                                                                                                    | Ph 2007                                                                                                    | and the second second |                                                                                                    |  |
| SHEE HARTS                                                                                                    | 3-04                                                                                                    |                                                                                                    | Contract Co.                                                                                                    |                                                                                                    | Tre 200.0                                                                                                    | 148                   |                                                                                                    |  |
| Dan wille                                                                                                    | and the second                                                                                                    | 10 March 10 March 10  |                                                                                                    |                                                                                                    | Interior Fig.                                                                                                    | investables.          |                                                                                                    |  |
|                                                                                                    | Property and a little                                                                                                    | and the second second se                                                                                                    |                                                                                                    |                                                                                                    | THE THE PERCH                                                                                                    | ORAL POT              |                                                                                                    |  |
|                                                                                                    | and the second second se                                                                                                    | The second second second second second second second second second second second second second second second se                                                                                                    |                                                                                                    |                                                                                                    | Contractor inc.                                                                                                    |                       |                                                                                                    |  |
|                                                                                                    |                                                                                                    | and the second second se                                                                                                    |                                                                                                    |                                                                                                    | Distantion of the                                                                                                    |                       |                                                                                                    |  |
| -                                                                                                    |                                                                                                    |                                                                                                    | -                                                                                                    | -                                                                                                    | December (set                                                                                                    |                       |                                                                                                    |  |
|                                                                                                    |                                                                                                    |                                                                                                    | the second second second second second second second second second second second second second second second se                                                                                                    | and the second second s |                                                                                                    | 100                   |                                                                                                    |  |
| ignorities                                                                                                    |                                                                                                    | in later l                                                                                                    | the second second                                                                                                    | 1 mm                                                                                                    |                                                                                                    |                       | 1000                                                                                                    |  |
|                                                                                                    | The second second                                                                                                    | T                                                                                                    | State Processing in                                                                                                    | 1 are level                                                                                                    | 10000                                                                                                    |                       |                                                                                                    |  |
| and the second                                                                                                    | the second time of                                                                                                    | 10 1000                                                                                                    | 10.00 10.0                                                                                                    | 1.000                                                                                                    |                                                                                                    |                       |                                                                                                    |  |
| ragin.                                                                                                    |                                                                                                    |                                                                                                    |                                                                                                    |                                                                                                    |                                                                                                    |                       |                                                                                                    |  |
|                                                                                                    | and shared from the                                                                                                    | the second                                                                                                    | 25 South 1                                                                                                    | Contraction                                                                                                    | 1.122                                                                                                    |                       |                                                                                                    |  |
| -                                                                                                    |                                                                                                    |                                                                                                    | 1980 Total 1980 PM                                                                                                    | way (Amount)                                                                                                    | 1000                                                                                                    |                       |                                                                                                    |  |
|                                                                                                    |                                                                                                    | 2022                                                                                                    | - 11 ( ) - 1 ( ) - 1 ( |                                                                                                    | 1 (1) (2)                                                                                                    |                       |                                                                                                    |  |
|                                                                                                    |                                                                                                    |                                                                                                    |                                                                                                    |                                                                                                    |                                                                                                    |                       |                                                                                                    |  |
|                                                                                                    |                                                                                                    | and the second second se                                                                                                    |                                                                                                    |                                                                                                    |                                                                                                    |                       |                                                                                                    |  |
| and and                                                                                                    |                                                                                                    |                                                                                                    | Taxan di Angel                                                                                                    |                                                                                                    |                                                                                                    |                       | -                                                                                                    |  |
| CARLON INC.                                                                                                    |                                                                                                    |                                                                                                    | the second second second second second second second second second second second second second second second se                                                                                                    | and the second second                                                                                                    | in the second second                                                                                                    | in the second second  | -                                                                                                    |  |
|                                                                                                    |                                                                                                    | -1-1 (C) (C) (C) (C)                                                                                                    | CHECCH.                                                                                                    | COMPANY OF THE OWNER                                                                                                    |                                                                                                    |                       |                                                                                                    |  |
| ******                                                                                                    |                                                                                                    | and a second second sec | closed of process agoing it or thing,                                                                                                    | of lateral tradient to the lite                                                                                                    | and I apply a harmon of                                                                                                    |                       |                                                                                                    |  |
| the same day of the state of the                                                                                                    |                                                                                                    | State of State of Sta | and the second second se                                                                                                    |                                                                                                    |                                                                                                    |                       |                                                                                                    |  |
| the summer sign in the                                                                                                    |                                                                                                    |                                                                                                    |                                                                                                    |                                                                                                    |                                                                                                    |                       | Concession of the second                                                                                                    |  |
|                                                                                                    |                                                                                                    |                                                                                                    |                                                                                                    |                                                                                                    | the second second second second second second second second second second second second second second second s                                                                                                    |                       | Contract of the local division of the local division of the local |  |

# LCL Cargo Tracking

When you click "Track & trace your cargo" button at the bottom of "Acknowledgement page", it will directly you to Tracking page.

| Create new booking                                                                                                    | irgo? Track & trace γι<br>Go to Track                                                                   | our cargo                                                                                                    |
|----------------------------------------------------------------------------------------------------|----------------------------------------------------------------------------------------------------|----------------------------------------------------------------------------------------------------|
| <b>MAERSK</b> Prices                                                                                                    | Book - Tracking Sche                                                                                    | Logistics solutions Manage 🗸                                                                                            |
| Less than Cont<br>Container Trac                                                                                                    | ainer Load (LCL)<br>king                                                                                |                                                                                                    |
| Select your booking type from <b>Ocea</b>                                                                                                    | an, Air or Less-than-container-load (LCI                                                                | L) and enter your tracking number.                                                                                      |
| LCL cargo $\checkmark$ B/L or booking                                                                                                    | g number Track                                                                                          |                                                                                                    |
| B/L and booking number contain 4 letter                                                                                                    | rs and 6 numbers e.g. SGHH123456                                                                        |                                                                                                    |
| UR 5 letters and 7 numbers e.g. SGH1254                                                                                                    | 56/                                                                                                    |                                                                                                    |
| What information will you got fro                                                                                                    | um I CL cargo tracking?                                                                                 | ×.                                                                                                    |
| What in Maarah Lass than Control                                                                                                    | in the cargo tracking:                                                                                  |                                                                                                    |
| what is maersk Less-than-conta                                                                                                    | ner Load (LCL) snipping service?                                                                        | ~                                                                                                    |
|                                                                                                    |                                                                                                    |                                                                                                    |
| Less than Container                                                                                                    | LCL Prices & Quotes                                                                                     | Prices and Quotes                                                                                                    |
| Less than Container<br>Load (LCL)<br>Our LCL services offer end-to-<br>end flexibility and access to<br>over 10,000 trade corridors<br>across the world. | LCL Prices & Quotes<br>We help businesses move small<br>cargo shipments in quick<br>response to demand. | Prices and Quotes<br>Get a holistic view of our global<br>logistics and container shipping<br>rates – all in one place. |
| Less than Container<br>Load (LCL)<br>Our LCL services offer end-to-<br>end flexibility and access to<br>over 10,000 trade corridors<br>across the world. | LCL Prices & Quotes<br>We help businesses move small<br>cargo shipments in quick<br>response to demand. | Prices and Quotes<br>Get a holistic view of our global<br>logistics and container shipping<br>rates – all in one place. |

On Tracking page, you can directly search by LCL B/L or booking number to view the milestone.

|                                      | From                       | Port of load          |        | P                | ort of discharge                                                                                                    | То                     |
|--------------------------------------|----------------------------|-----------------------|--------|------------------|----------------------------------------------------------------------------------------------------|------------------------|
| Bill of Lading number                | Shanghai, China            | Shanghai, China       |        |                  | lotterdam, Netherlands                                                                                                    | Rotterdam, Netherlands |
| SGHH921912                           |                            | Estimated departs     |        | E                | stimated arrival                                                                                                    |                        |
|                                      |                            | 07 Jun 2022 00:00     | (GMT+) | 6 3              | 0 Apr 2025 00:00 (GMT+2)                                                                                                    |                        |
| ate: All times are given in local ti | me, unless otherwise state | ed.                   |        |                  |                                                                                                    |                        |
|                                      |                            |                       | 0.80   | oking confirmer  | 6                                                                                                    |                        |
|                                      |                            |                       | 1      | ADL 10105 (0.34  |                                                                                                    |                        |
|                                      |                            |                       | -      | gs picked up     |                                                                                                    |                        |
|                                      |                            |                       | 23     | Rpr 2022 1111    |                                                                                                    |                        |
|                                      |                            |                       |        |                  | and the second second sec |                        |
|                                      |                            |                       | 1 24   | Apr 2022 12:12   | ARTICULA.                                                                                                    |                        |
|                                      |                            |                       |        | •                |                                                                                                    |                        |
|                                      |                            |                       | 1.5 64 | port customs co  | eaned                                                                                                    |                        |
|                                      |                            |                       | 17     | Mpr stoce to te  |                                                                                                    |                        |
|                                      |                            | Shanghai, China       | 0.70   | soni departure   |                                                                                                    |                        |
|                                      |                            |                       | 01     | May 2022 15:00   | 2                                                                                                    |                        |
|                                      |                            |                       |        |                  |                                                                                                    |                        |
|                                      |                            |                       | 1 02   | May 2022 10:15   |                                                                                                    |                        |
|                                      |                            |                       |        |                  |                                                                                                    |                        |
|                                      |                            | otterdam, Netherlands | 0 10   | Aut 2022 1116    |                                                                                                    |                        |
|                                      |                            |                       | 1      |                  |                                                                                                    |                        |
|                                      |                            |                       | -      | rgo ready for de | they                                                                                                    |                        |
|                                      |                            |                       | 04     | AA 2022 10:00    |                                                                                                    |                        |
|                                      |                            |                       | -      | port outpers of  | bared                                                                                                    |                        |
|                                      |                            |                       | 1 .    | 00.81 \$302 is   |                                                                                                    |                        |
|                                      |                            |                       |        |                  |                                                                                                    | (                      |
|                                      |                            |                       |        | val detivery     |                                                                                                    |                        |